## **Meeting Room Payments**

It is best if reservations are paid online using the link provided to guests in the *Payment Pending* email. If they prefer to pay at the POS, follow the steps below:

- 1. Find the reservation on the website (*Daily Events* or *All Reservations*). Open the reservation and click *Edit*.
- 2. The amount shown on the "Reservation Total Fee" line is the amount that is owed:

| \$10.00 |
|---------|
| \$10.00 |
| _       |

- Open Smart Money and process the transaction by choosing the meeting room space and entering the hours reserved and any applicable discounts. \*<u>If the reservation is for a</u> <u>time that does not add up to whole hours, see the instructions below.</u>
- Enter "\$ amount paid cash/cc/check no. LOCATION/LC USERNAME mm/dd/yyyy" and POS ticket number in the Additional Information field. (ex. \$10 paid check no. 123 DN/TRICIA.ANDREWS 02/01/22 12345678)
- 5. Email your supervisor, a librarian, and/or <u>askalibrarian@metrolibrary.org</u> to share that the reservation has been paid so they can:
  - Change the Reservation State (from Payment Pending>>Approved)
  - Enter the Amount Paid, enter the Date Paid, enter the POS ticket # in the Transaction ID field, and submit the changes.

## \*Paying on the Half Hour

If guests need to pay at the POS and a reservation is for a partial hour, staff will need to use the POS to create partial hour payments.

**Example:** A guest wants to pay for 1.5 hours in the Sequoyah Room (\$10/hr) Staff enters 1 hour for Sequoyah Room, no discount = \$10 Staff enters 1 hour for Sequoyah Room, 50% discount = \$5

## \*Paying on the Quarter Hour

If a guest wants to pay for their quarter hour reservation, attempt to have them pay using the link provided to them in the *Payment Pending* email. If they are unable to do so, err on the side of customer service, and do not charge them for the extra 15 minutes.

**Refunds** are processed through CIS. Staff should email <u>askalibrarian@metrolibrary.orq</u> the guest's name, date, and time of reservation. CIS will coordinate refunds with the Business Office.